# iWay Software

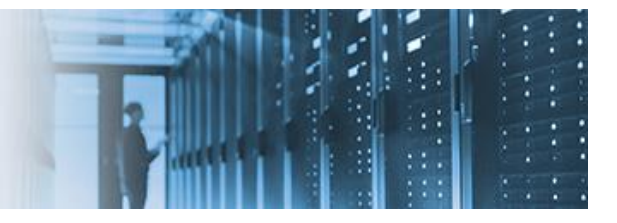

# **Configuring the Neo4j Connector**

Neo4j<sup>®</sup> is a highly scalable native graph database, built to leverage not only data, but also data relationships. The Neo4j Connector uses the Neo4j HTTP API to provide the capability to execute Cypher<sup>®</sup> (Neo4j graph query language) statements and run basic operations, such as create, update, delete, merge, and select nodes, or relationships against a Neo4j graph database instance.

This how-to includes the following topics:

- Installing the Neo4j Server on Windows Platforms
- <u>Adding the Neo4j Connector to a Process Flow</u>
- Creating a New Neo4j Configuration
- <u>Understanding Neo4j Connector Actions</u>

### **Installing the Neo4j Server on Windows Platforms**

- 1. Download a Neo4j Server from https://neo4j.com/download-center/.
- 2. Right-click the downloaded ZIP file and extract all files to a directory (for example, C:\NEO4J).
- 3. Using the Command Prompt, change the directory to the bin directory of the extracted directory, as shown in the following image.

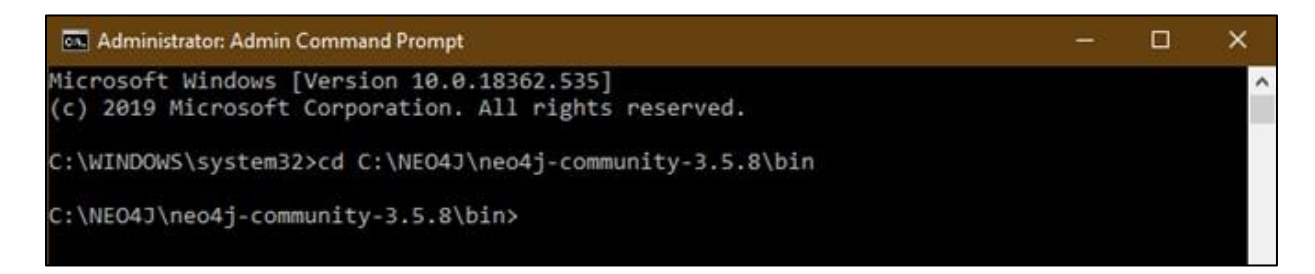

4. Run the Neo4j Server as a Windows console application or Windows service.

**Windows console application.** To run the Neo4j Server as a Windows console application, you can type the *neo4j console* command to start the server, as shown in the following image.

| 🚾 Administrator: Admin Command Prompt - neo4j console                                              | -         |         | × |  |
|----------------------------------------------------------------------------------------------------|-----------|---------|---|--|
| Microsoft Windows [Version 10.0.18362.535]<br>(c) 2019 Microsoft Corporation. All rights reserved. |           |         | í |  |
| C:\WINDOWS\system32>cd C:\NEO4J\neo4j-community-3.5.8\bin                                          |           |         |   |  |
| C:\NEO4J\neo4j-community-3.5.8\bin>neo4j console                                                   |           |         |   |  |
| 2019-12-20 21:26:12.160+0000 INFO ======= Neo4j 3.5.8 =======                                      |           |         |   |  |
| 2019-12-20 21:26:12.175+0000 INFO Starting                                                         |           |         |   |  |
| 2019-12-20 21:26:15.082+0000 INFO Bolt enabled on 127.0.0.1:7687.                                  |           |         |   |  |
| 2019-12-20 21:26:16.285+0000 INFO Started.                                                         |           |         |   |  |
| 2019-12-20 21:26:16.973+0000 INFO Remote interface available at http://                            | localhost | t:7474/ |   |  |

Note: You can Ctrl-C to stop the server.

**Windows service.** To run the Neo4j Server as a Windows service, the available commands for Neo4j are help, start, stop, restart, status, install-service, uninstall-service, and update-service. You can install the service with the *neo4j install-service* command, and start the service with the *neo4j start* command, as shown in the following image.

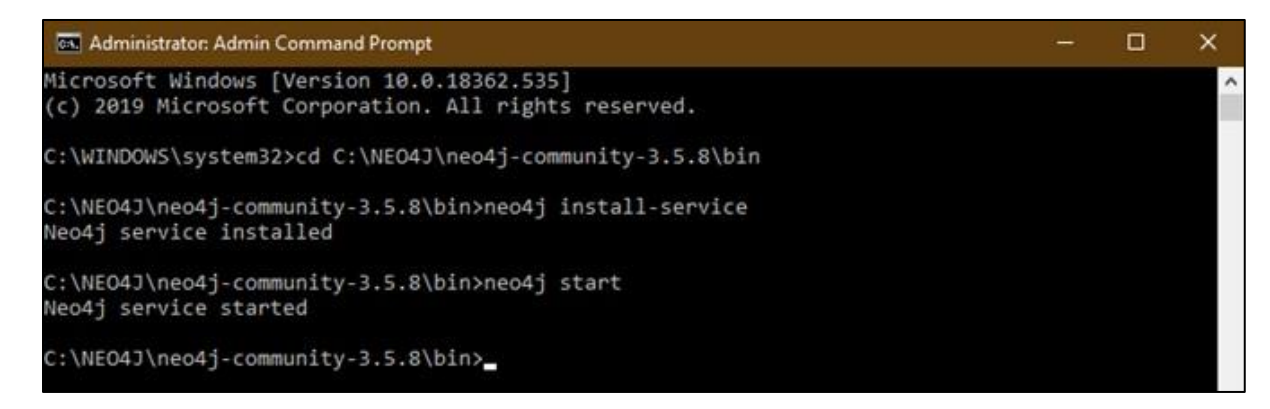

#### Adding the Neo4j Connector to a Process Flow

After the Neo4j Server starts, follow the steps shown below to use iWay Integration Tool (iIT) to configure an object of the Neo4j Connector in a process flow and run the process flow to query the Neo4j database.

- 1. Launch iWay Integration Tool (iIT).
- 2. Create a new Application Project.
- 3. Create a process flow.

4. From the Palette, under *Big Data Connectors*, drag and drop *Neo4j* to the process flow, as shown in the following image.

| Applicatio X<br>Applicatio X<br>Applicatio X<br>Applicatio X<br>Application X<br>Application X<br>Applicatio | ● "FLOW ×                                        | ð 💽<br>Neodj                          | -                                         | →O<br>End                                         | Palette<br>bype filter text<br>> ∰ Components<br>> ☆ Connectors<br>> ☆ Azure Connectors<br>> ☆ Azure Connectors<br>> ☆ Azure Connectors<br>> ☆ Agache HBase<br>↑ Apache HDFS<br>& Apache HDFS<br>& Apache HDFS<br>& Apache Krika<br>↑ Avor File<br>Nucreti | Þ |
|----------------------------------------------------------------------------------------------------|--------------------------------------------------|---------------------------------------|-------------------------------------------|---------------------------------------------------|----------------------------------------------------------------------------------------------------|---|
| BE Outline X                                                                                                    | Configuration<br>Pre-Execution<br>Post-Execution | Emor Log     Cons     Neo4j Connector | ole & Problems<br>Please select an action | روی کې اور کې کې کې کې کې کې کې کې کې کې کې کې کې | Application Adapters<br>Egacy Adapters<br>Tacheological Adapters<br>Figure 4                                                                                                    | • |

- 5. Configure the object of the Neo4j Connector.
- 6. Run the created process flow.

# **Creating a New Neo4j Configuration**

- 1. From the *Select Action* drop-down list, select an action which you want to execute.
- 2. From the *Configuration* drop-down list, select an existing configuration or click the plus (+) button to create a new configuration. A configuration contains Neo4j connection information and HTTP/HTTPS provider settings.
- 3. Fill out all required fields, as shown in the following image.

| E Outline ×                                                                                | Configuration<br>Pre-Execution<br>Post-Execution<br>Seneral | Neo4j Connector <u>Lenon detected</u> Select Action: create nodes  Configuration:  Node(s)                     |                                                                                                    |
|--------------------------------------------------------------------------------------------|-------------------------------------------------------------|----------------------------------------------------------------------------------------------------|----------------------------------------------------------------------------------------------------|
| A New Generic<br>onfiguration properties for nec4j<br>A generic for using Nec4j Connector. | x                                                           |                                                                                                    | New Provider Configuration properties fe This provider creates a reveable configuration for                    |
| Generic Name: neo4j.1                                                                      |                                                             | Generic Name: neo4).1 Connection I HTTP Settings Configuration for HTTP can be set by creating a configuration | Provider Name Http://ent.Provider.1<br>Security Pooling Sockets Proxy Policies Cookies<br>115/55 Configuration |

#### **Configuration Properties**

The following are configuration properties for using the Neo4j Connector.

URL. Remote interface for accessing the Neo4j Server.

User. User name for logging into the Neo4j Server.

Password. Password for the user logging into the Neo4j Server.

**Configuration.** Provider which creates a reusable configuration for making HTTP/HTTPS requests.

The **Namespace** and **Transaction ID** properties are used to configure transactions for most actions, except the *authenticate to access the server* action. The Neo4j transactional HTTP endpoint allows you to execute an action within the scope of a transaction. The transaction may be kept open across multiple HTTP requests, until the client chooses to commit or roll back. You can also include an action, along with a request, to begin or commit a transaction.

**Namespace.** Name of the special registers namespace to prepend to any created register or variable returned by the object. It can be used to uniquely identify an object of the Neo4j Connector in a process flow.

**Transaction ID.** Used to identify a transaction. You can open a new transaction by choosing *Open New Transaction* or use an existing opened transaction to send request(s).

To use an existing opened transaction, you can either type <u>sreg([Namespace].transactionid</u>) or a valid transaction ID to represent the opened transaction (for example, type <u>sreg(mynp.transactionid</u>), which is used by a Neo4j agent whose Namespace is mynp.

In a process flow, if one object of the Neo4j Connector opens a new transaction or uses an opened transaction to send a request, then another object of the Neo4j Connector must exist in the process to run the *commit an open transaction* or *rollback an open transaction action*, as shown in the following image.

| 0     | ···· → Ø ·                    | <b>&gt;</b> @                           | <b>&gt;</b> @                             | >O                                      |
|-------|-------------------------------|-----------------------------------------|-------------------------------------------|-----------------------------------------|
| Start | Nep4j                         | Nec4i 1                                 | Neo412                                    | End                                     |
| (     | • Registers                   | * Registers                             | Select Action: commit an open transaction |                                         |
|       | Vamespace: N1     Transaction | Transaction                             | * Registers                               | Registers<br>Namespace: N3              |
|       | Transaction ID: new           | Transaction ID: _sreg(N1.transactionid) | + Transaction OR                          | • Transaction                           |
|       | Figure 6                      |                                         | Transaction ID: _sreg(N1.transactionid)   | Transaction ID: _sreg(N2.transactionid) |

By default, the Neo4j Connector will begin and commit a transaction in one request, as shown in the following image.

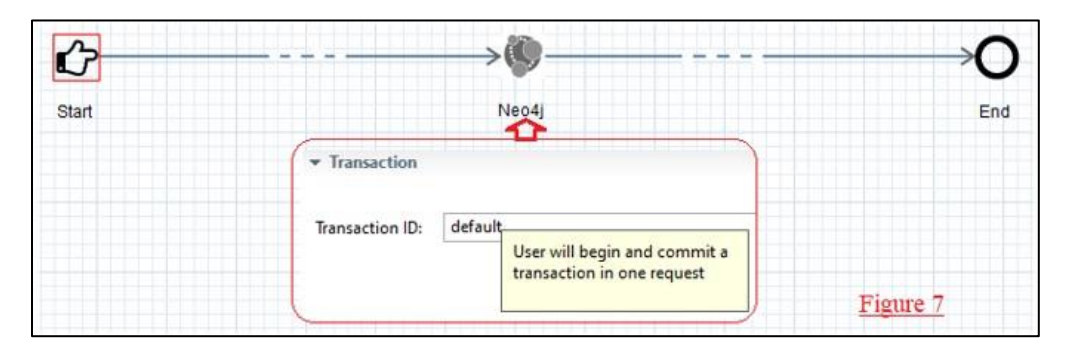

# **Understanding Neo4j Connector Actions**

The Neo4j Connector sends a request to the Neo4j Server according to a selected action. Each action is used for a particular purpose. For most actions, the Neo4j Connector makes a request based on the fields that you fill in. For *execute Cypher statement(s)* and *commit an open transaction* actions, in addition to using filled fields to make the request, the Neo4j Connector can also use an input document as the request (in this case, you must leave empty cells in the Cypher Statement Table). The Neo4j Connector can send multiple Cypher statements in the same request for the *execute Cypher statement(s)* or *commit an open transaction* action, as shown in the following image.

| Neo4j Conr                                                                         | nector                                                                            |                                                                                                    |                                                                                     |                                                                                           |                                                                                    |
|------------------------------------------------------------------------------------|-----------------------------------------------------------------------------------|----------------------------------------------------------------------------------------------------|-------------------------------------------------------------------------------------|-------------------------------------------------------------------------------------------|------------------------------------------------------------------------------------|
| Select Action:                                                                     | execute Cyp                                                                       | oher statement(s)                                                                                                |                                                                                     |                                                                                           | ×                                                                                  |
| Configuration:                                                                     | neo4j.1                                                                           |                                                                                                    |                                                                                     |                                                                                           | × 🕂 /*                                                                             |
| - Cypher Sta                                                                       | tement(s)                                                                         |                                                                                                    |                                                                                     |                                                                                           |                                                                                    |
| If the Cypher<br>on data enter<br>the passed do<br>"statements" :<br>n", "paramete | Statement Ta<br>ed in the tabl<br>ocument must<br>[{ "statemen<br>ers" : {"props" | ble is not empty, the<br>e. oherwise the requise JSON format and<br>t" : "CREATE (n) RET<br>: {"name" : "My Node | e Neo4J connec<br>est will be the<br>d accepted by I<br>URN id(n)" }, {<br>e" }} ]} | tor will send request<br>document passed ir<br>Veo4j HTTP API. For<br>"statement" : "CREA | to Neo4j server based<br>In the second case,<br>example:{<br>TE (n {props}) RETURN |
|                                                                                    |                                                                                   | Query                                                                                                    |                                                                                     | Parameters                                                                                |                                                                                    |
| Cypher Stater                                                                      | nent Table                                                                        |                                                                                                    |                                                                                     |                                                                                           | ×                                                                                  |

You can add Cypher statement(s) using the Cypher Statement Table. In the table, each row of data represents a Cypher statement. The *Query* field is a parameter of statement and is required. The *Parameters* field is a parameter of statement and is optional.

The following are samples for the *execute Cypher statement(s)* or *commit an open transaction* action:

- **Request based on input document.** Each of the following statements (Data1 through Data5) can be passed to the Neo4j Connector, and the Neo4j Connector can send it as request body to a Neo4j Server.
- **Request based on Cypher Statement Table.** Each of the statements (Data1 through Data5) can be stored in a Cypher Statement Table, as shown in the following images.

30

#### Data 1

| {                                                           |                                                                                                    |                                                                                                    |                                   |
|-------------------------------------------------------------|----------------------------------------------------------------------------------------------------|----------------------------------------------------------------------------------------------------|-----------------------------------|
| "statement                                                  | s" : [ {                                                                                                    |                                                                                                    |                                   |
| "statemer                                                   | tt" : " MATCH (n) RETURN n"                                                                                                    |                                                                                                    |                                   |
| }]                                                          |                                                                                                    |                                                                                                    |                                   |
| }                                                           |                                                                                                    |                                                                                                    |                                   |
| - Cypher Statem                                             | ent(s)                                                                                                    |                                                                                                    |                                   |
| If the Cypher Stat<br>be the document<br>"statement" : "CRI | tement Table is not empty, the Neo4J connector will send re<br>passed in. In the second case, the passed document must l<br>EATE (n) RETURN id(n) ' J. ( 'statement' : 'CREATE (n (props | quest to Neo4j server based on data entered in the table: ohenvise ti<br>be JSON format and accepted by Neo4j HTTP API, For example:["stat<br>]) RETURN n", "parameters" : ["props" : ["name" : "My Node" ]} ]]] | he request will<br>tements" ; [ { |
|                                                             | Query                                                                                                    | Parameters                                                                                                    | 4                                 |
|                                                             | MATCH (n) RETURN n                                                                                                    |                                                                                                    |                                   |

#### Data 2

Cypher Statement Table

| {                                                    |
|------------------------------------------------------|
| "statements" : [ {                                   |
| "statement" : "CREATE (n:MYLABEL {props}) RETURN n", |
| "parameters" : {                                     |
| "props" : {                                          |
| "name" : "My TEMP Node"                              |
| }                                                    |
| }                                                    |
| 3]                                                   |
| }                                                    |
| Cypher Statement(s)                                  |

If the Cypher Statement Table is not empty, the Neo4J connector will send request to Neo4j server based on data entered in the table, oherwise the request will be the document passed in. In the second case, the passed document must be JSON format and accepted by Neo4j HTTP API. For example: { 'statements': [ { 'statement': 'CREATE (n) RETURN id(n)' }, { 'statement': 'CREATE (n (props)) RETURN n', 'parameters': {'props': {'name': 'My Node' }} ] ]]

|                        | Query                              | Parameters                         | 4 | ÷  |
|------------------------|------------------------------------|------------------------------------|---|----|
|                        | CREATE (n:MYLABLE{props}) RETURN n | { "props":{"name":"My TEMP Node"}} | 1 | 1* |
| Cypher Statement Table |                                    |                                    |   | ×  |

Data 3

| { |                                                                          |
|---|--------------------------------------------------------------------------|
|   | 'statements": [{                                                         |
|   | 'statement": " MATCH (n:HTH) WHERE n.name = \$name RETURN n, LABELS(n)", |
|   | "parameters": {                                                          |
|   | "name": "Alex"                                                           |
|   | }                                                                        |
| ) | 1                                                                        |
| } |                                                                          |

Cypher Statement(s)

If the Cypher Statement Table is not empty, the Neo4J connector will send request to Neo4j server based on data entered in the table. oherwise the request will be the document passed in. In the second case, the passed document must be JSON format and accepted by Neo4j HTTP API. For example:{ "statements" : [ { "statement" : "CREATE (n) RETURN id(n)" ], { "statement" : "CREATE (n {props}) RETURN n", "parameters" : {"props" : {"name" : "My Node" }} }] ]]

|                        | Query                                                 | Parameters      | +  |
|------------------------|-------------------------------------------------------|-----------------|----|
|                        | MATCH (n:HTH) WHERE n.name=\$name RETURN n, LABELS(n) | {"name":"Alex"} | 1* |
| Cypher Statement Table |                                                       |                 | ×  |

#### Data 4

| (                                                                    |
|----------------------------------------------------------------------|
| "statements" : [ {                                                   |
| "statement" : "MATCH (n:HTH) WHERE n.name=\"Alex\" SET n = \$props", |
| "parameters" :                                                       |
| (                                                                    |
| "props" : {                                                          |
| "school" : "UP",                                                     |
| "position" : "Developer",                                            |
| "Age":36                                                             |
| }                                                                    |
|                                                                      |
| )]                                                                   |
| }                                                                    |
|                                                                      |
| ✓ Cypher Statement(s)                                                |

If the Cypher Statement Table is not empty, the Neo4J connector will send request to Neo4j server based on data entered in the table. ohenvise the request will be the document passed in. In the second case, the passed document must be JSON format and accepted by Neo4j HTTP API. For example:[ "statements" : [ { "statement" : "CREATE (n) RETURN id(n)" ], { 'statement" : "CREATE (n [props]) RETURN n", "parameters" : ['props" : {'name" : "My Node" }} ] ]]

|                        | Query                                            | Parameters                                                | 4  |
|------------------------|--------------------------------------------------|-----------------------------------------------------------|----|
|                        | MATCH (n:HTH) WHERE n.name="Alex" SET n = Sprops | {"props":{"school":UP", "position":"Develope", "Age":36}} | 1* |
| Cypher Statement Table |                                                  |                                                           | ×  |
| Cypher Statement Table |                                                  |                                                           |    |

· Cypher Statement(s)

If the Cypher Statement Table is not empty, the NeodJ connector will send request to NeodJ server based on data entered in the table, oherwise the request will be the document passed in. In the second case, the passed document must be JSON format and accepted by NeodJ HTTP API. For example: ['statements': [ 'statement': "CREATE (n) RETURN id(n)' ], ['statement': "CREATE (n (props)) RETURN n', "parameters': ['props': ('norme': "My Node', ]] ]]

|                        | Query                                                                                                    | Par | 4           |
|------------------------|----------------------------------------------------------------------------------------------------|-----|-------------|
|                        | CREATE p = [s:IBI { name: Andy '}]-[:WORKS_AT[name: line1']]->(b:LOCATION[name: US']]-<[:WORKS_AT[name: line2']]-(c: APPLE[ name: 'Michael' ]) RETURN p | -   | Contract of |
|                        | CREATE (It:Country (name: 'Itly'])                                                                                                    |     | 100         |
| Cypher Statement Table | MATCH (n) RETURN n                                                                                                    |     |             |
|                        | MATCH ()-(n)-() RETURN n                                                                                                    |     | personal a  |